## Server uploading procedures

Click the link within the Portal to download the program. You will see the info below on the downloaded page. Click the recommended option. Save it to a download folder on your computer. Exit the Internet and your browser. Go to the folder you downloaded the program into and install it onto your computer.

| Client Download                                             |                              |
|-------------------------------------------------------------|------------------------------|
| The latest stable version of FileZilla Client is 3.3.5.2    |                              |
| Please select the file appropriate for your playform below. | FredClick on the recommended |
| FileZilla_3.3.5.1_win32-setup.exe () (recommended)          | 2                            |
| → FileZilla_3.3.5.1_win32.zip 🚯                             |                              |
| Windows XP, Vista and Windows 7 are supported               |                              |

Once you have clicked the recommended link, it will take you to a page to begin downloading the software. At the top of the page, you should see this statement shown below. Click on the blue writing, and

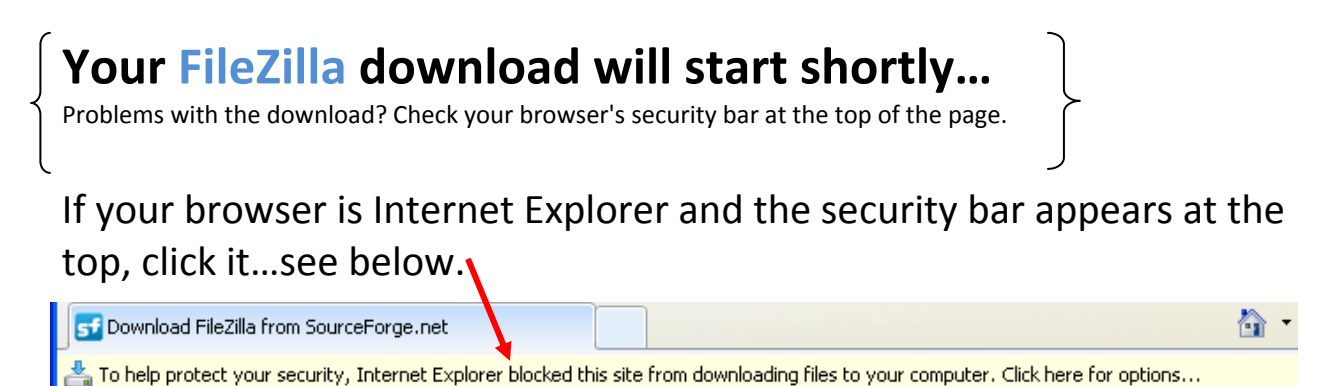

Once you click the yellow bar, it should turn blue and a dropdown will appear. Click (download file) shown on the drop down menu.

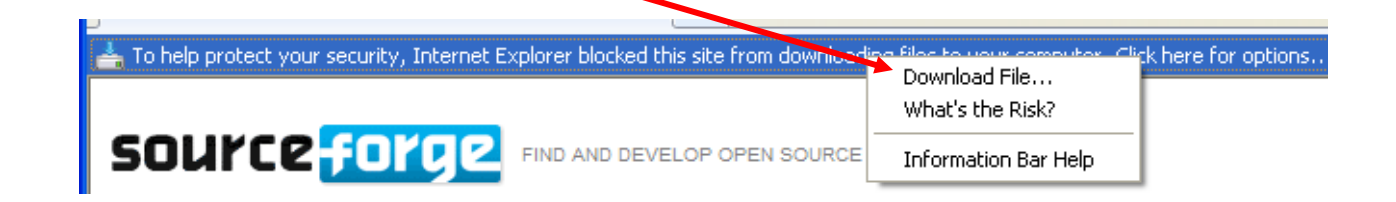

In a few seconds the file Download box will appear. Click the save button. Select a download folder to save this program into. When download is completed, come out of the site and close your Internet Explorer browser.

| File Download - Security Warning                                                                                  | 3 |
|----------------------------------------------------------------------------------------------------|---|
| Do you want to run or save this file?                                                                             |   |
| Name: FileZilla_3.3.5.1_win32-setup.exe<br>Type: Application, 4.05MB<br>From: <b>softlayer.dl.sourceforge.net</b> |   |
| Run Save Cancel                                                                                                   |   |

To open up the program and install it onto your computer, go to the folder that you saved the program in. When you locate the downloaded file...double click the program icon and follow the instruction to install.

Create a shortcut

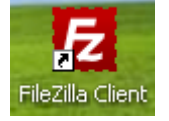

for the program on your desktop. That's it for the program.

## Open the File Zilla to up-load your files and download your reports.

To upload a file, open the FTP Program. The local site on your computer should populate itself with the files from your computer in the left pain.

| 🔁 FileZilla                                                                          |                                                  |                    |              |                             |               |
|--------------------------------------------------------------------------------------|--------------------------------------------------|--------------------|--------------|-----------------------------|---------------|
| File Edit View Transfer Server Bookm                                                 | arks Help                                        |                    |              |                             | in the second |
|                                                                                      | ∦R #⊞∾n                                          |                    |              |                             |               |
| Host: Usemane:                                                                       | Password                                         |                    | Porti        | Quidconnect                 |               |
|                                                                                      |                                                  |                    |              |                             | 2             |
|                                                                                      |                                                  |                    |              |                             |               |
|                                                                                      |                                                  |                    |              |                             | 8             |
| Local ske: K:\THE K DRIVE\FTP CENTRAL\TE                                             | ST UPload Folder\                                | ~                  | Remote site: |                             | 3             |
| TEST UPload Folde                                                                    | f<br>- Eilder                                    |                    |              |                             |               |
| E C KingJamesVersion_64                                                              | bps_mono                                         |                    |              |                             |               |
| III Contrage Voice Websi<br>III Contrage Voice Contra<br>III Contrage Voice Contrage | te Audio Except<br>inht Folder                   | ~                  |              |                             |               |
| Filename /                                                                           | Filesize Filetype                                | Last modifi        | Filename 7   | Filesize Filetype           | Last modified |
| <u>_</u>                                                                             |                                                  | a la la cara de la |              |                             |               |
| EPO Manual Sample.pdf                                                                | 605,634 Adobe Acrobat<br>170 956 Acrobat Acrobat | 3/1/2010 6         |              | 222 234                     |               |
| Investor and Servicer List.ids                                                       | 71,680 Microsoft Office                          | 1/11/2008          |              | Not connected to any server |               |
| Stock Photo of Father and son riding                                                 | 152,855 Adobe Acrobat                            | 8/3/2010 1         |              |                             |               |
|                                                                                      |                                                  |                    |              |                             |               |
| c                                                                                    |                                                  |                    | <            |                             | 15            |
|                                                                                      |                                                  | 1.00               |              |                             | 1963          |

Enter the server information provided by QCPS server administrator within the four (4) input boxes as shown below.

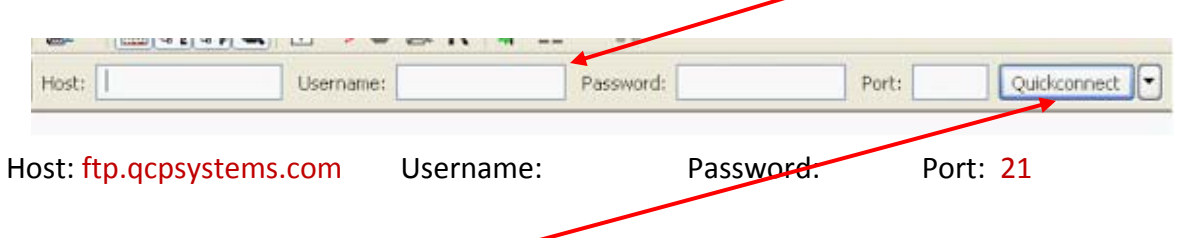

Then click the (quick connect) button.

You will be connected to the QCP Systems' server and your specific online folder will appear in the pain on the right side of the dialog box.

**Uploading your files** - Find your file(s) to be uploaded to QCP Systems in the left pain. Place the pointer on the file. Click the left button on your mouse and hold down on it and drag and drop the file over to your online folder and release the left mouse button. Next wait for the file(s) to upload completely. Once the upload is completed, that's it and you are done.

You can close the FTP program.

Finally, email your contact person at QCP Systems to advise that the files have been uploaded.